# Alcatel-Lucent GSM

# **G2 BTS Commissioning Manual**

**BTS** Document

**Commissioning Manual** 

Release B10

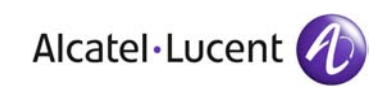

3BK 17430 3031 RJZZA Ed.03

### Status RELEASED

Short title Com

All rights reserved. Passing on and copying of this document, use and communication of its contents not permitted without written authorization from Alcatel-Lucent.

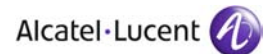

# Contents

| Pre | face         |                                                                                      | 5  |
|-----|--------------|--------------------------------------------------------------------------------------|----|
| 1   | Overvie      | ew                                                                                   | 7  |
|     | 1.1          | Presentation                                                                         | 8  |
|     |              | 1.1.1 Hardware Description                                                           | 8  |
|     |              | 1.1.2 Cases                                                                          | 2  |
|     |              | 1.1.3 Options                                                                        | 2  |
|     |              | 1.1.4 Restrictions                                                                   | 2  |
|     |              | 1.1.5 Grouped Tasks Sequence 1                                                       | 3  |
|     | 1.2          | Preparation                                                                          | 4  |
|     |              | 1.2.1 Prerequisites                                                                  | 4  |
|     |              | 1.2.2 Site Specific Information                                                      | 4  |
|     | 1.3          | Scheduling                                                                           | 5  |
|     | 1.4          | Resources 1                                                                          | 6  |
|     |              | 1 4 1 Tools 1                                                                        | 6  |
|     |              | 142 Supplies 1                                                                       | 6  |
|     |              | 1 4 3 Applicable Documents 1                                                         | 17 |
| •   | A            |                                                                                      | 1  |
| 2   | Ассерта      | ance lests 1                                                                         | 9  |
|     | 2.1          | Before Going On Site                                                                 | 20 |
|     | 2.2          | Before You Start (On Arrival at the Site) 2                                          | 20 |
|     |              | 2.2.1 Checks                                                                         | 20 |
|     |              | 2.2.2 Required Knowledge 2                                                           | 21 |
|     | 2.3          | Powering Up the BTS                                                                  | 21 |
|     |              | 2.3.1 Case 1: BTS G2 Standard and Mini Indoor 2                                      | 22 |
|     |              | 2.3.2 Case 2: BTS G2 Standard and Mini Outdoor 2                                     | 24 |
|     |              | 2.3.3 Case 3: Powering Up the BTS G2 3x2 Outdoor 2                                   | 26 |
|     | 2.4          | Perform BTS Inventory 2                                                              | 29 |
|     | 2.5          | Check the Combiner Configuration                                                     | 29 |
|     | 2.6          | Set the Transmission Parameters and Download the BTS OMU                             | 29 |
|     |              | 2.6.1 Case 1: Setting Transmission Parameters Locally                                | 31 |
|     |              | 2.6.2 Case 2: Loading Transmission Parameters Remotely                               | 34 |
|     | 2.7          | Download the BTS OMU by the BSC                                                      | 35 |
|     |              | 2.7.1 Connect the BTS to the BSC                                                     | 35 |
|     |              | 2.7.2 Check BTS Downloading                                                          | 36 |
|     |              | 2.7.3 Reset the BTS 3                                                                | 36 |
|     |              | 2.7.4 Option: Switch to the Test Channel According to the Customer's Specification 3 | 37 |
|     | 2.8          | Check Module Status and Test External Alarms                                         | 10 |
|     | -            | 2.8.1 Connect the BTS Terminal                                                       | 10 |
|     |              | 2.8.2 Check the BTS Modules Status                                                   | 11 |
|     |              | 2.8.3 External Alarm Test                                                            | 11 |
|     | 29           | Check the Antenna VSWR                                                               | 13 |
|     | 2.0          | 2.9.1 Measure the BCCH Output Power Under Load 4                                     | 13 |
|     |              | 292 Check the VSWR Value                                                             | 15 |
|     | 2 10         | Radio Call Tests                                                                     | 17 |
|     | 2.10         | Prenaring for Network Integration and Finishing Commissionning                       | 18 |
|     | 2.11<br>2.12 | Workaround - Disable the use of the Additional Far End Alarm Rite                    | 10 |
|     | 2.12         |                                                                                      | гĴ |

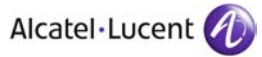

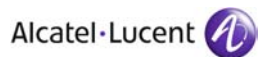

# Preface

**Purpose** This document describes how to commission a G2 BTS of an Alcatel-Lucent BSS.

# What's New In Edition 03

Update for new equipment naming.

#### In Edition 02

Update of system title.

#### In Edition 01

First release of the document.

- Audience This document is intended for:
  - Site administrators
  - Project managers
  - Field service technician
  - Supervisors
  - Occasional users (e.g. subcontractors).
- **Assumed Knowledge** You must have a basic understanding of the following:
  - Alcatel-Lucent Operations & Maintenance (O&M) concepts for the Base Station Subsystem (BSS)
  - Commissioning tools (including BHART)
  - Personal Computers (PCs) using the Windows environment

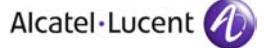

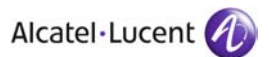

# **1** Overview

This chapter provides general information concerning the operating principle and requirements of the procedure:

- Hardware description
- Restrictions
- Prerequisites
- Initial state
- Final state
- Operating principle
- ▶ Time schedule
- Information required
- Conventions.

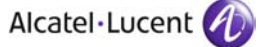

# **1.1 Presentation**

# 1.1.1 Hardware Description

# 1.1.1.1 BTS G2 Mini Indoor, 2 TRX

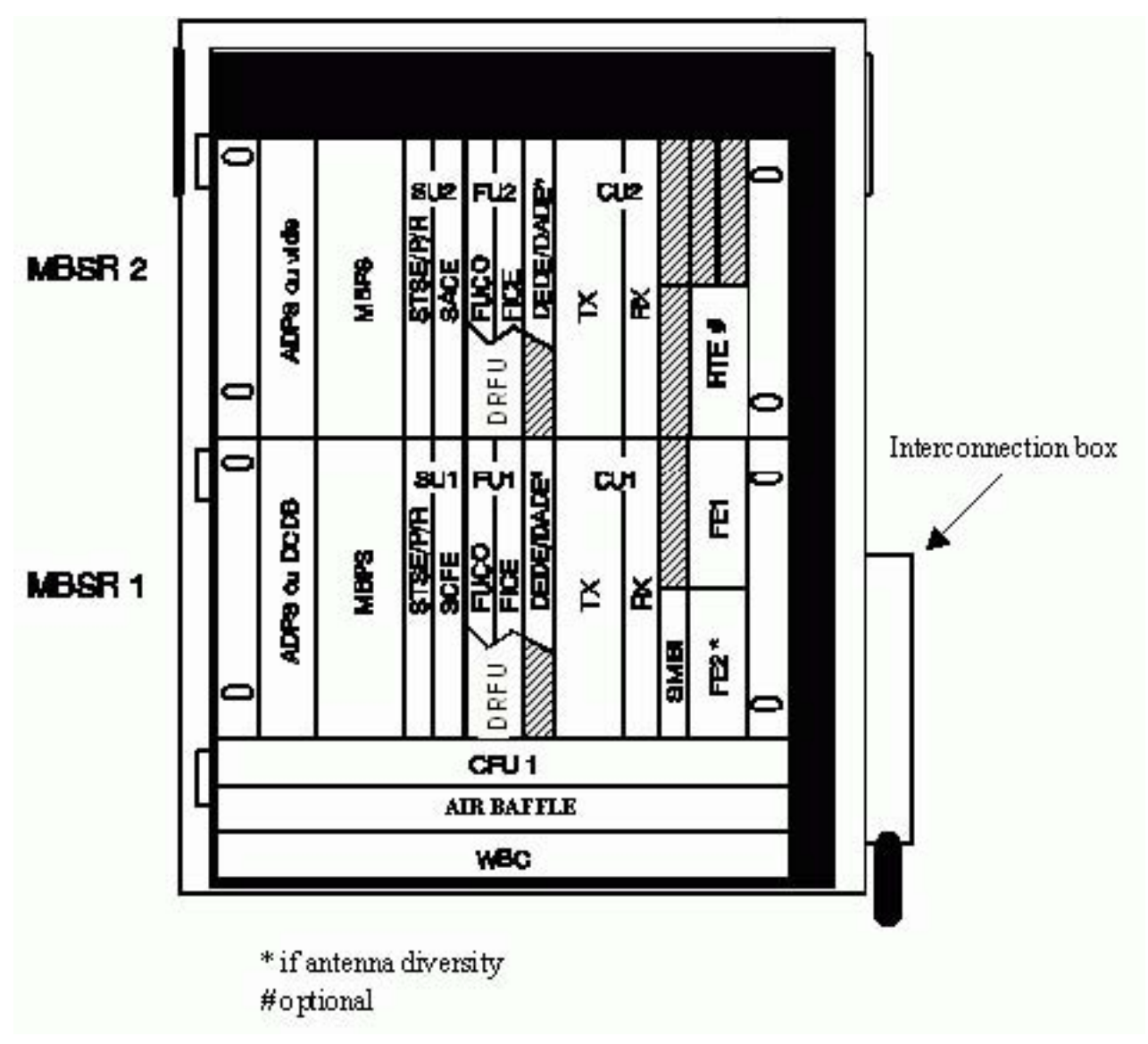

Figure 1: BTS G2 Mini Indoor, 2 TRX

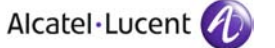

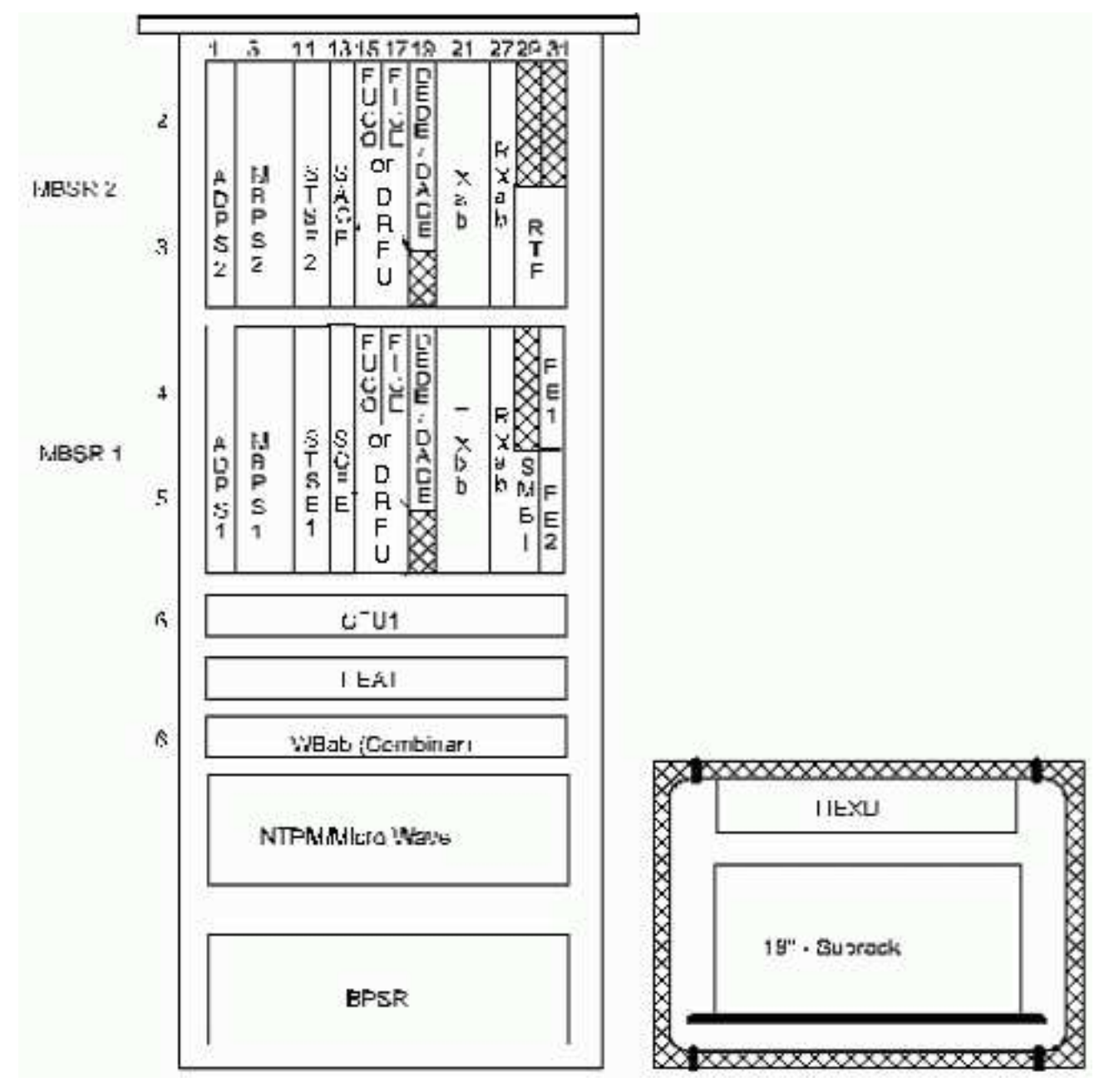

### 1.1.1.2 BTS G2 Mini Outdoor, 2 TRX

Figure 2: BTS G2 Mini Outdoor, 2 TRX

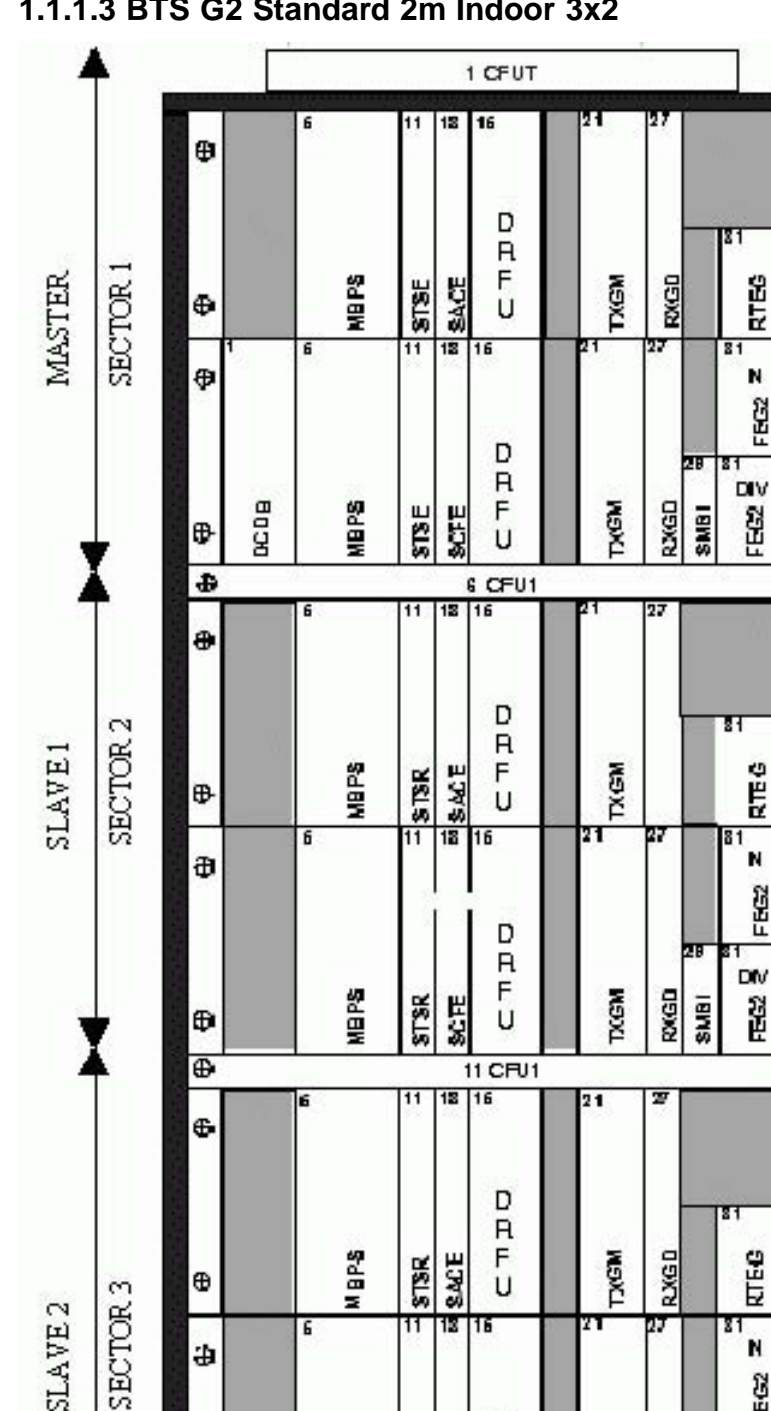

### 1.1.1.3 BTS G2 Standard 2m Indoor 3x2

Figure 3: BTS G2 Standard 2m Indoor 3x2

٠

0

0

÷

⊕

⊕

MBPS

**STSR** 

₿

MBSR

₽

₽

MB-SR

₽

•

•

MBSR

⊕

₽

MBSR

€

Ð

⊕

MB SR.

Ð

Ð

MBSR

₽

0

0

÷

Ð

÷

N

2011

DIV

20 H

28 81

SMBI

RUGD

TXGM

D

R

F SCFE

u

16 WEBG sector 3 (#ave 2)

17 A62G sector 2 (#a we 1)

18 WERG sector | (maiter)

RTEG

N

FEE

RTEG

N EG2 2

3

4

5

7

8

9

10

12

13

14

15

### 1.1.1.4 BTS G2 Standard 1.25m Indoor 4 FU, TRX TXGM

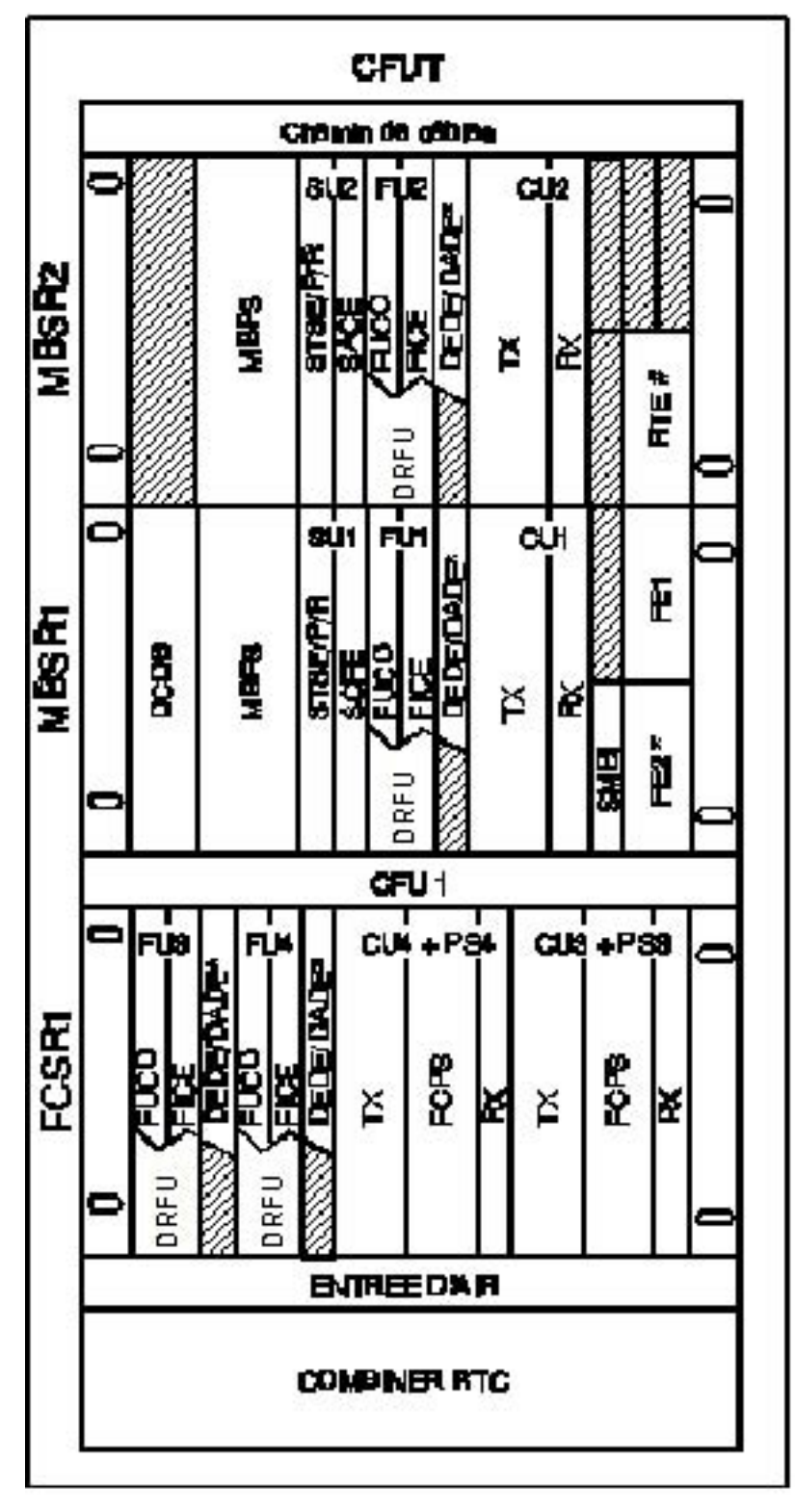

Figure 4: BTS G2 Standard 1.25m Indoor 4 FU, TRX TXGM

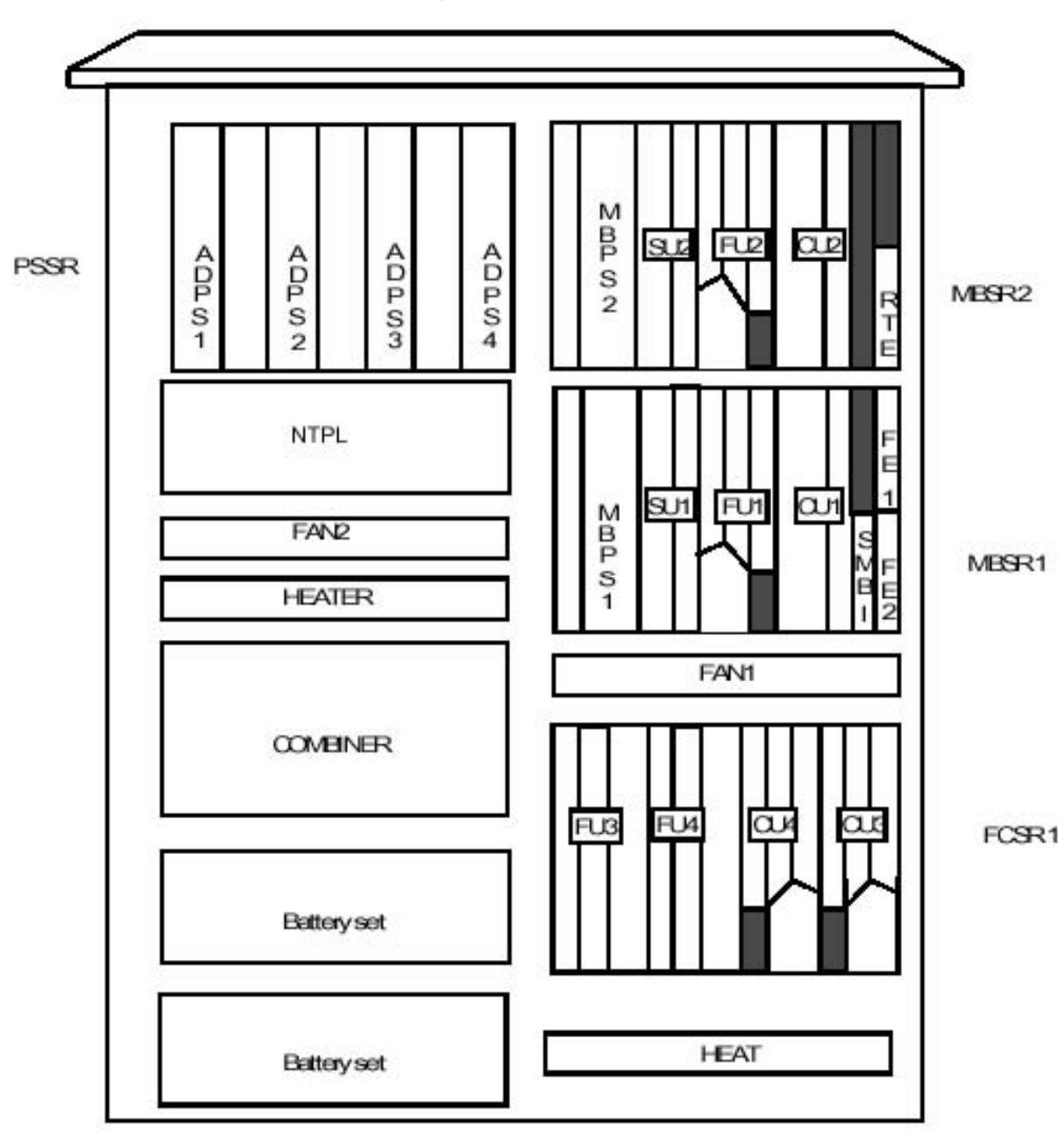

1.1.1.5 BTS G2 Standard Outdoor, 4 TRX

Figure 5: BTS G2 Standard Outdoor, 4 TRX

# 1.1.2 Cases

None.

# 1.1.3 Options

None.

# **1.1.4 Restrictions**

None.

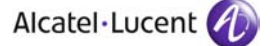

## 1.1.5 Grouped Tasks Sequence

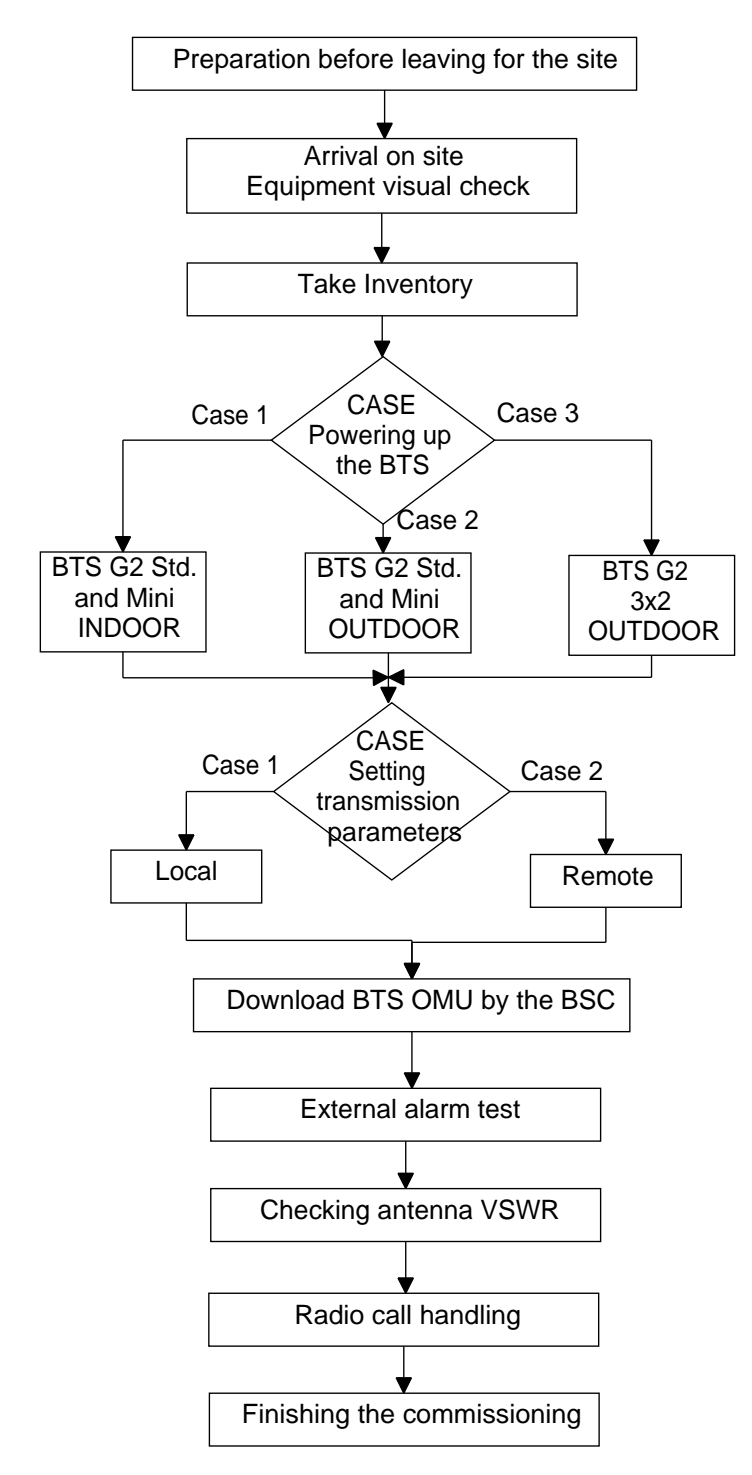

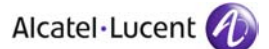

# **1.2 Preparation**

# **1.2.1 Prerequisites**

The following prerequisiotes apply:

- ▶ The site must comply with the "safety rules" (see BSS Methods Handbook).
- > The following requirements are recommended but not mandatory:
  - Antennas are present and connected.
  - Abis cables are available.

# **1.2.2 Site Specific Information**

#### Site

- BTS position on site.
- DDF position on site.
- > Position of BTS power breakers on the customer's power panel.

#### **Equipment configuration**

- Rack configuration
- BSS topology
- Qmux address and TS
- Test frequencies
- ► CRC 'On' or 'Off'.

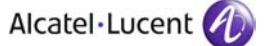

# 1.3 Scheduling

| Duration (min)                                          | 1st person | 2nd person |
|---------------------------------------------------------|------------|------------|
| Preliminary checks                                      |            |            |
| Before leaving for the site <sup>(1)</sup>              | 20         | 20         |
| Before starting (on arrival at the site) <sup>(1)</sup> | 20         | 20         |
| Taking the Inventory                                    | 50         | -          |
| Checking the power supply <sup>(1)</sup>                | 25         | 25         |
| BTS G2 Commissioning                                    |            |            |
| Setting transmission parameters. BTS OMU download       |            |            |
| Case 1: With local download of transmission data files  | 40         |            |
| Case 2: Remote download                                 | 30         |            |
| Checking antenna VSWR                                   | 30         |            |
| Radio call handling                                     | 20         |            |
| Finishing commissioning                                 | 10         | 10         |
| Total                                                   | 4h05       | 1h15       |

(1)

: Tasks where two persons are mandatory for execution

The times given are based on technical constraints, not taking into account safety considerations.

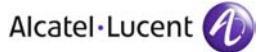

# **1.4 Resources**

## 1.4.1 Tools

### 1.4.1.1 Hardware Tools

The following table is used to check, at base, the availability of the necessary tools.

see Tools Catalogue for checking the content

| Kit name                            | Reference | Calibration | Quantity |
|-------------------------------------|-----------|-------------|----------|
| Basic kit                           | OUT 001   | No          | 1        |
| Test cables and plugs (9100<br>BTS) | OUT 013   | No          | 1        |
| Radio connection kit                | OUT 014   | No          | 1        |
| Digital multimeter                  | DES 001   | YES         | 1        |
| Utility PC (BTS LMT)                | DES 002   | No          | 1        |
| Power / Reflection Meter            | DES 003   | YES         | -        |
| Trace mobile                        | DES 004   | No          | 1        |
| Inventory kit Nr. 7                 | OUT 017   | No          | -        |

### 1.4.1.2 Software Tools

The following table is used to check, at base, the availability and the version of the necessary software.

Refer to the corresponding document for checking the SW version.

| Name                       | Version checking    |
|----------------------------|---------------------|
| Operating System           | See Tools Catalogue |
| BTS Terminal ( BTSWxxxxx ) | BSS Software List   |
| Transmission Data Files    | From OMC-R          |

## 1.4.2 Supplies

None.

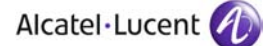

# **1.4.3 Applicable Documents**

The following table is used to check, at base, the availability of the necessary documents.

| Document title                                            | Reference                                               |
|-----------------------------------------------------------|---------------------------------------------------------|
| Completion Check List (CCL)                               | 3BK 17430 3031 QZZZA                                    |
| BSS site premises inspection, post handover               | 8BL 00704 0016 DRBRA                                    |
| Site premises inspection form (CEL)                       | 8BL 00704 0015 DRBRA                                    |
| CI-08 Site Equipment Inventory                            | 3BK 17257 0001 RJZZA                                    |
| Tools Catalogue for Field Activity                        | 3BK 20458 0001 RJZZA                                    |
| Catalogue of Techincal and Logistic<br>Information (ITLs) | 3DF 00462 0004 AAAGA                                    |
| Catalogue of Instruction Operation (IO)                   | 3DF 00300 0004 UAZZA                                    |
| BSS Methods Handbook                                      | 3BK 17430 0002 PCZZA                                    |
| BSS Software List                                         | Depending of the software version asked by the customer |

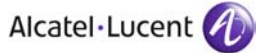

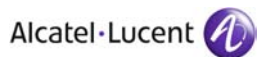

# 2 Acceptance Tests

Additional Tests presents all the checks needed before starting the tests and all detailed tasks to be performed on site.

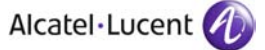

# 2.1 Before Going On Site

Before going on site, you must check that the following information and supplies are available:

- The customer has been informed of the:
  - Date
  - Time
  - Site name
  - Site address
  - Purpose of the operation
- ▶ All Prerequisites (Section 1.2.1) are fulfilled
- Personnel are available and ready for operation (refer to Scheduling (Section 1.3)
- Site Specific Information (Section 1.2.2) is available and ready for operation
- ▶ Tools (Section 1.4.1) are available and ready for operation
- Software Tools (Section 1.4.1.2) are available and ready for operation
- Applicable Documents (Section 1.4.3) are available.

# 2.2 Before You Start (On Arrival at the Site)

### 2.2.1 Checks

Before you start, perform the following operations:

- Check that all Prerequisites (Section 1.2.1) are fulfilled
- Check applicable notifications and operating instructions (refer to the Applicable Notifications List and Applicable Operation Instructions List)
- Check the availability of all necessary tools and supplies.
- Check that the safety precautions have been taken in accordance with the safety instructions described in the BSS Methods Handbook
- Check if any Cases (Section 1.1.2) or Options (Section 1.1.3) apply
- Complete the header field of the CCL. The CCL is completed as each instruction is carried out. Note the type of the BTS in the CCL (refer to Hardware Description (Section 1.1.1))
- Complete the Site Premises Inspection Form (CEL)
- Check that the resistance of the anti-static wrist strap is greater than 1 Mohm and connect the anti-static wrist strap to the rack earth.

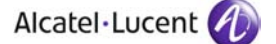

### 2.2.2 Required Knowledge

You must be familiar with the following:

- ▶ The safety rules and precautions given in the BSS Methods Handbook
- How to document faults and anomalies as described in the BSS Methods Handbook
- How to complete the Site Premises Inspection Form (CEL)
- ▶ Grouped Tasks Sequence (Section 1.1.5).

# 2.3 Powering Up the BTS

Purpose To set up the electrical power supply.

To measure the power supply voltage.

To check the power supply to the boards in the BTS subracks.

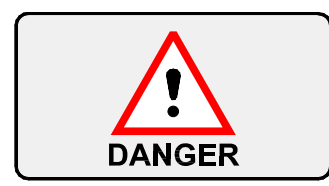

Before powering up the BTS, ensure that the safety instructions are followed (see *BSS Methods Handbook*).

It is essential that:

- ▶ The protective earth is connected to the equipment earth terminal.
- The electrical power to the equipment is disconnected from the site power panel.

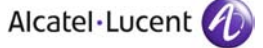

# 2.3.1 Case 1: BTS G2 Standard and Mini Indoor

### 2.3.1.1 Check or Set the Switch Positions

 Check that switches DCDB 1, 2, 3 and 4 are in the power "OFF" position, marked "0", otherwise set them to the "0" position.
 See Figure 6.

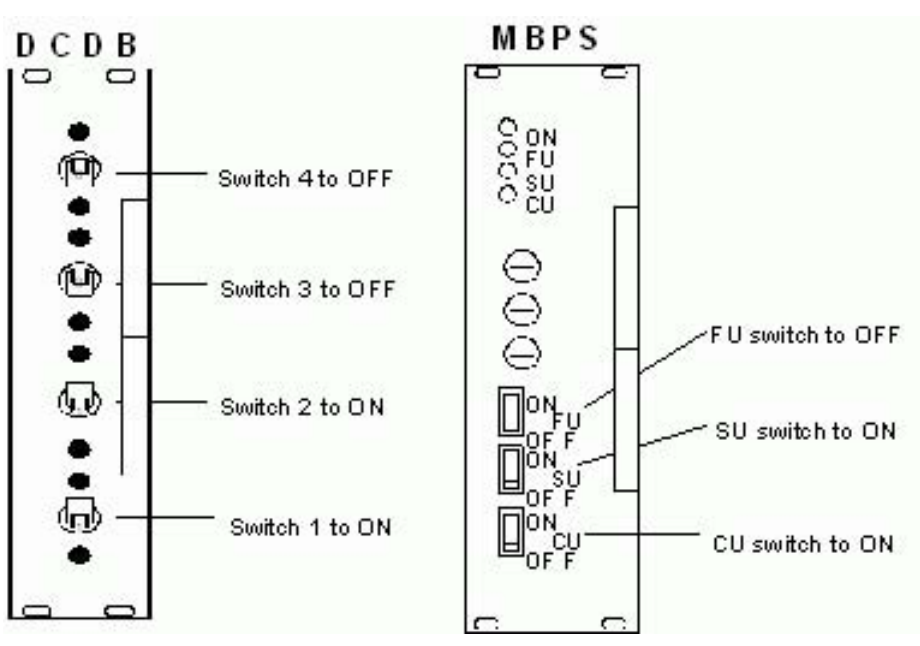

Figure 6: DCDB and MBPS Module Front Panels

2. Check that switches MBPS 1 and 2 are in the power "OFF" position.

# For BTS G2 Standard Indoor

Only for BTS G2 Standard Indoor check that the switches of the FCPS installed (up to 8) are in the power "OFF" position.
 See Figure 7.

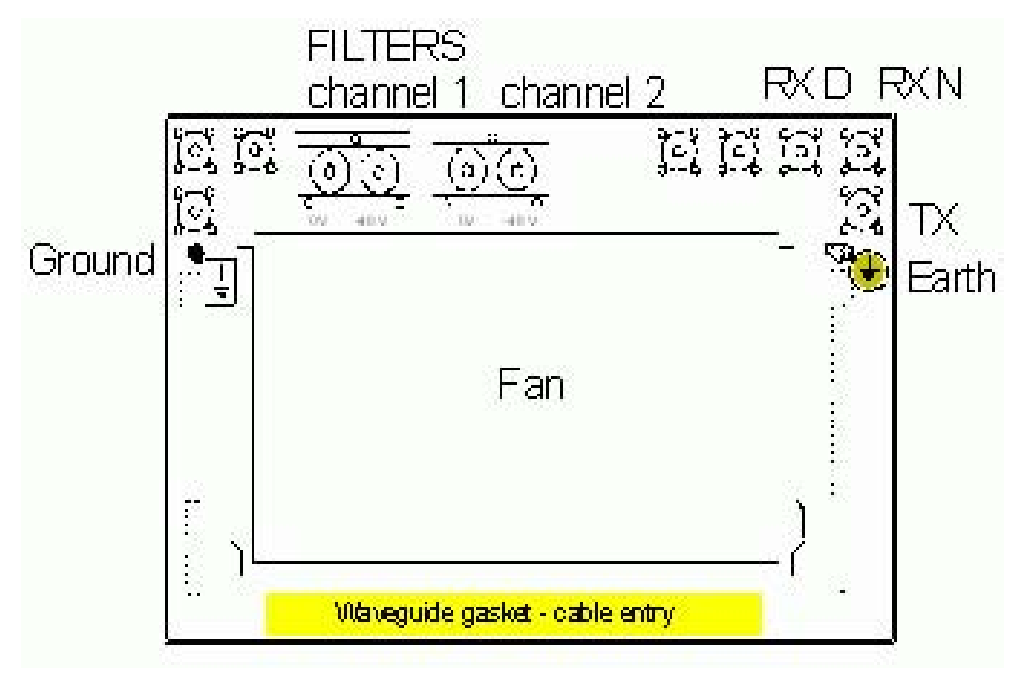

Figure 7: Racktop Power Supply for BTS G2 Standard Indoor

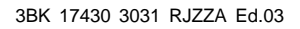

# 2.3.1.2 Power Up the BTS and Measure the Power Supply Voltage

| For BTS G2 Mini Indoor                       | <ol> <li>For BTS G2 Mini Indoor, at the power supply unit, measure the voltage<br/>between the 0V and -48V terminals.</li> </ol>                                                                     |
|----------------------------------------------|----------------------------------------------------------------------------------------------------|
|                                              | <ol> <li>Check that the value is within the range [-57.6 V; - 38.4 V] DC (-48 V +/-<br/>20%).</li> </ol>                                                                                             |
| For BTS G2 Standard<br>Indoor, on Top of the | <ol> <li>Remove the rubber protective caps from the power supply terminals (rack<br/>top).</li> </ol>                                                                                                |
| Rack                                         | <ol> <li>At the power panel, set up power supply line 1, operate fuseholder 1 (e.g.:<br/>BS X-1 in which X is the BTS rack number).</li> <li>Line 1 is connected, line 2 is disconnected.</li> </ol> |
|                                              | <ul> <li>Measure the voltage between the 0 V and 48 V terminals for WAX 1</li> </ul>                                                                                                    |
|                                              | Value must be within the range [-57.6 V; - $38.4$ V] DC (- $48$ V +/- $20\%$ ).                                                                                                    |
|                                              | <ol> <li>At the power panel, disconnect power supply line 1, operate fuseholder 1.<br/>Line 1 and line 2 are disconnected.</li> </ol>                                                                |
|                                              | <ul> <li>5. At the power panel, connect power supply line 2, operate fuseholder 2 (e.g.:<br/>BS X-2 in which X is the BTS rack number).</li> </ul>                                                   |
|                                              | <ul> <li>Mass with a state bat was the ON(see 1.40)/(testingle (setMAX)/O</li> </ul>                                                                                                    |
|                                              | <ul> <li>Weasure the voltage between the 0 V and -48 V terminals for WAY 2.</li> <li>Value must be within the range [-57.6 V; - 38.4 V] DC (-48 V +/- 20%).</li> </ul>                               |
|                                              | <ol> <li>At the power panel, disconnect power supply line 2, operate fuseholder 2.<br/>Line 1 and line 2 are disconnected.</li> </ol>                                                                |
|                                              | 8. Replace the rubber protective caps on the power supply terminals (rack top).                                                                                                    |
| Check the Power Supply<br>to the Modules     | <ol> <li>At the power panel, connect both line 1 and line 2.<br/>Line 1 and line 2 are connected.</li> </ol>                                                                                         |
|                                              | <ol> <li>If appropriate, set the "Power on" switch to "ON" on the FRBG or CRBG<br/>module (combiner).</li> </ol>                                                                                     |
|                                              | <b>3.</b> On the DCDB module, put the switches 1, 2, 3, 4 to '1' ('1'- power supply enabled; '0'- power supply disabled).                                                                            |
|                                              | MBPS modules are powered ("ON" LED is lit).                                                                                                    |
|                                              | FCPS modules (if present) powered ("ON" LED is lit).                                                                                                    |
|                                              | RTC module (FRBG or CRBG) powered ("ON" LED is lit).                                                                                                    |
|                                              | 4. For each MBPS:                                                                                                    |
|                                              | "SU" switch to "ON". The "SU" LED comes on.                                                                                                    |
|                                              | "CU" switch to "ON". The "CU" LED comes on.                                                                                                    |
|                                              | "FU" switch to "ON". The "FU" LED comes on.                                                                                                    |
| For BTS G2 Standard                          | 5. Only for BTS G2 Standard Indoor, for each FCPS:                                                                                                    |
| Indoor                                       | "CU" switch to "ON". The "CU" LED comes on.                                                                                                    |
|                                              | "FU" switch to "ON". The "FU" LED comes on.                                                                                                    |
|                                              | All the boards are powered up now.                                                                                                    |

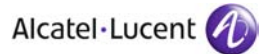

# 2.3.2 Case 2: BTS G2 Standard and Mini Outdoor

### 2.3.2.1 Check or Set the Switch Positions

- 1. Check that switches BHPS 1, 2 are in the power "OFF" position.
- 2. Check that switches ADPS 1, 2, 3 and 4 are in the power "OFF" position.
- 3. Check that switches MBPS 1 and 2 are in the power "OFF" position.
- **4.** If appropriate, check that switches FCPS, FRBG or CRBG are in the power "OFF" position.

 Power OFF the Battery
 5. Set to "ON" all the BHPS Switches located at the back of the BHPS unit.

 Supply
 Supply

### 2.3.2.2 Power Up the BTS and Measure the Power Supply Voltage

**Power Up the BTS 1.** At the rear of the rack, undo the two screws and remove the metal plate from the COB1 power supply unit.

- 2. Set the circuit breaker inside the COB1 power supply unit to OFF.
- **3.** Set up the BTS power supply, connecting to the 220V mains.
- 4. Set the circuit breaker inside the COB1 power supply unit to ON.
- 5. Check the colour of the LED lit on the safety circuit breaker.
  - Green proper protection.
  - Red protection faulty, change the circuit breaker.
- **6.** Measure the voltage between the L and N terminals. Value must be within the range [195.5V; 264.5V] AC

 Check the Power Supply
 1. Set to "ON

 to the BHPS Modules
 "AC IN" Li

- Set to "ON" the breaker of BHPS module 1. "AC IN" LED is lit at BHPS1.
  - If T < 0°C (temperature inside the BTS) close all the doors of the BTS and wait until T>0°C and "AC IN" LED is lit in ADPS1 and ADPS2 (ADPS1, ADPS3 for BTS Standard Outdoor). The HEAT module will heat the BTS.
  - If  $T > 0^{\circ}C$  (temperature inside the BTS)
    - "AC IN" LED is lit in ADPS 1 and ADPS2 (ADPS1, ADPS3 for BTS Standard Outdoor).
    - The cooler on the top of the HEXU 1 module (right) is operating.
    - CFU1 module number 1 is in function ("ON" LED is lit).

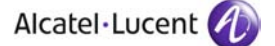

#### **Only for BTS G2** 2. Set "ON" the breaker of the BHPS module 2. **Standard Outdoor**

- "AC IN" LED is lit at BHPS2.
  - ▶ If T < 0°C (temperature inside the BTS) close all the doors of the BTS and wait until T>0°C and "AC IN" LED is lit in ADPS2 and ADPS4. The HEAT module will heat the BTS.
  - ▶ If  $T > 0^{\circ}C$  (temperature inside the BTS)
    - "AC IN" LED is lit in ADPS2 and ADPS4.
    - The cooler on the top of the HEXU 2 module (left) is operating.
    - CFU1 module number 2 is in function ("ON" LED is lit).

**Check the Power Supply** to the Modules

- 1. For each ADPS set the switch to "ON". The green LED is lit.
- 2. For each MBPS:
  - Set the SU switch to "ON". MBPS ("SU" LED is lit), STSE/P/R, SCFE, SACE, SMBI, FEG2, RTG (if present) are powered.
  - Set the CU switch to "ON". MBPS ("CU" LED is lit), TX and RX.
  - Set the FU switch to "ON". MBPS ("FU" LED is lit), FUCO/FICE/DADE or DRFU.
- 3. If appropriate, for each FCPS:
  - Set the CU switch to "ON". The "CU" LED is lit.
  - Set the FU switch to "ON". The "FU" LED is lit.

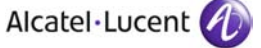

# **BHPS Unit**

Set the Switches of the 4. Set all the switches at the back of the BHPS unit according to the number of TRX installed.

See tables below:

| BHPS nr. | Switch nr. | 1 TRX | 2 TRX | 3 TRX | 4 TRX |
|----------|------------|-------|-------|-------|-------|
| 1        | 1          | OFF   | OFF   | OFF   | OFF   |
|          | 2          | ON    | ON    | OFF   | OFF   |
| 2        | 1          | ON    | OFF   | OFF   | OFF   |
|          | 2          | ON    | ON    | ON    | OFF   |

Table 1: BHPS Switches for BTS G2 Standard Outdoor

| Switch nr. | 1 TRX | 2 TRX |
|------------|-------|-------|
| 1          | OFF   | OFF   |
| 2          | ON    | OFF   |

Table 2: BHPS Switches for BTS G2 Mini Outdoor

All the boards are powered up now.

### 2.3.2.3 Check the Battery Operation

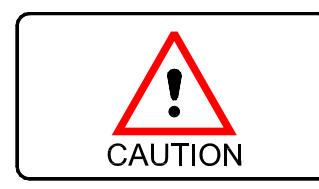

When the battery is operating, the ADPS switches must be in the "ON" position. Do not set the ADPS switches to "OFF", otherwise the BHPS modules will be damaged!

1. Set the right-hand breaker in the COB1 power supply unit to OFF at the rear of the rack.

The BTS is no longer powered by the 220V supply.

All the modules in the rack are powered by the battery.

2. Set the right-hand breaker in the COB1 power supply unit to ON at the rear of the rack.

All the modules in the rack are powered by the power converters.

### 2.3.3 Case 3: Powering Up the BTS G2 3x2 Outdoor

### 2.3.3.1 Check or Set the Switch Positions

- 1. Check that switches of DCDB are in the "OFF" position.
- 2. Check that switches of MBPS are in the "OFF" position.
- 3. Set 63 A fuses at the back of the BTS slave 1 to "ON" position (internal distribution panel).

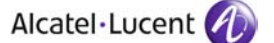

# 2.3.3.2 Power Up the BTS and Measure the Power Supply Voltage at the Back of the Rack

**1.** At the rear of the rack, undo the two screws and remove the plastic plate from the power supply unit.

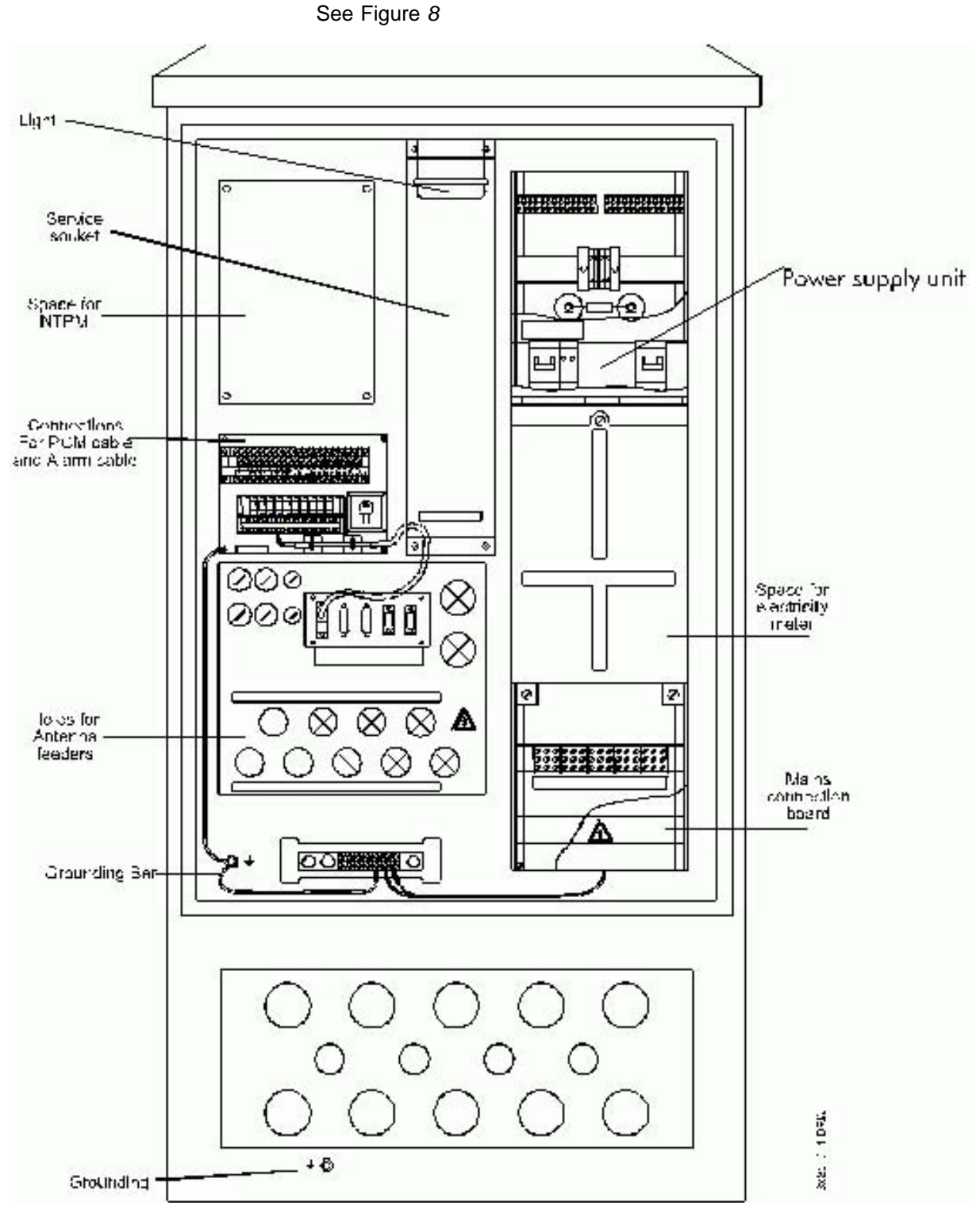

Figure 8: Power Supply Unit, BTS G2 3x2 Outdoor. (View from the left side of BTS2 Slave1)

|                                  | <b>2.</b> Se                  | t the circuit breaker inside the power supply unit to OFF.                                        |
|----------------------------------|-------------------------------|---------------------------------------------------------------------------------------------------|
|                                  | <b>3.</b> Se                  | t up the BTS power supply, connecting to the 220V mains.                                          |
|                                  | <b>4.</b> Se                  | t the circuit breaker inside the power supply unit to ON.                                         |
|                                  | <b>5.</b> Ch                  | neck the colour of the LED lit on the safety circuit breaker.                                     |
|                                  | ►                             | Green - proper protection.                                                                        |
|                                  | ►                             | Red - protection faulty, change the circuit breaker.                                              |
|                                  | <b>6.</b> Me                  | easure the voltage between the L and N terminals.                                                 |
|                                  | Va                            | alue must be within the range [195.5V; 264.5V] AC.                                                |
| Check the Powe<br>to the DCDB ar | er Supply 1. Ch<br>nd MBPS po | neck the power supply of the DCDB MBPS modules according to switch ositions.                      |
|                                  | Modules 2. Ch                 | neck in the following table the module power supply according to switch position                  |
|                                  | Se                            | ee table below ( * = if present).                                                                 |
| DCDB                             | MBPS                          | Boards or modules powered                                                                         |
| Switch 1 ON                      |                               | MBPS1 module ("ON" LED lit); CFU1 and WB2G*                                                       |
|                                  | MBPS1 SU ON                   | MBPS1 module ("SU" LED lit), STSE/P/R, SCFE, SACE, SMBI, FEG2 and RTEG* within MBSR1 and/or MBSR2 |
|                                  | MBPS1 CU ON                   | MBPS1 module ("CU" LED lit), TX and RX* within MBSR1                                              |
|                                  | MBPS1 FU ON                   | MBPS1 module ("FU" LED lit), FUCO/FICE/DADE within MBSR1                                          |
| Switch 1 OFF                     |                               | No board or module powered                                                                        |
| Switch 2 ON                      |                               | MBPS2 module ("ON" LED lit), CFU1 and WB2G*                                                       |
|                                  | MBPS2 SU ON                   | MBPS2 module ("SU" LED lit), STSE/P/R, SCFE, SACE, SMBI, FEG2 and RTEG* within MBSR1 and/or MBSR2 |
|                                  | MBPS2 CU ON                   | MBPS2 module ("CU" LED lit), TX and RX* within MBSR2                                              |
|                                  | MBPS2 FU ON                   | MBPS2 module ("FU" LED lit), FUCO/FICE/DADE within MBSR2                                          |
| Switch 2 OFF                     |                               | No board or module powered                                                                        |

Table 3: Module Power Supply According to Switch Positions

# Set the Switch Positions1. Set BTS Master switches DCDB (breakers 1, 2, 3, 4 to "ON").<br/>See Hardware Description (Section 1.1.1).

2. Set BTS slave 1 and 2 switches DCDB (breakers 1, 2, 3 to "ON").

### 2.3.3.3 Check the Battery Operation

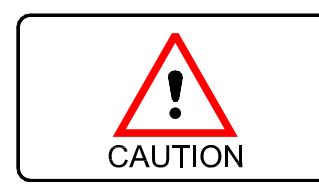

When the battery is operating, the ADPS switches must be in the "ON" position. Do not set the ADPS switches to "OFF", otherwise the BHPS modules will be damaged!

**1.** Set the right-hand breaker in the power supply unit to OFF at the rear of the rack.

The BTS is no longer powered by the 220V supply.

All the modules in the rack are powered by the battery.

2. Set the right-hand breaker in the power supply unit to ON at the rear of the rack.

All the modules in the rack are powered by the power converters.

# 2.4 Perform BTS Inventory

**Purpose** To take the inventory of the boards and modules of the installed equipment.

To verify that the technical level and boards installed in the equipment are as requested by the customer.

**Procedure** 1. Verify the presence and position of the boards according to requested configuration.

See Hardware Description (Section 1.1.1).

**2.** Take the Inventory. Refer to *CI-08 Site Equipment Inventory*.

# 2.5 Check the Combiner Configuration

On the RTC Combiner:

- 1. Set the VSWR switch to 1.7 on the RTC Combiner.
- 2. Set the "Q1/Local" switch to Q1 (FRBG,CRBG) on the combiner.

# 2.6 Set the Transmission Parameters and Download the BTS OMU

Purpose To download transmission data:

- locally
- remotely.
- **Notify the Operator 1.** Call the operator at the OMC-R and notify him that you are working on the BTS site and that you are about to connect the BTS to the BSC.
- Install the Configuration<br/>Utility2. Disconnect the Abis links from the SMBI board (in the MBSR1 subrack).<br/>See Figure 9.

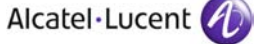

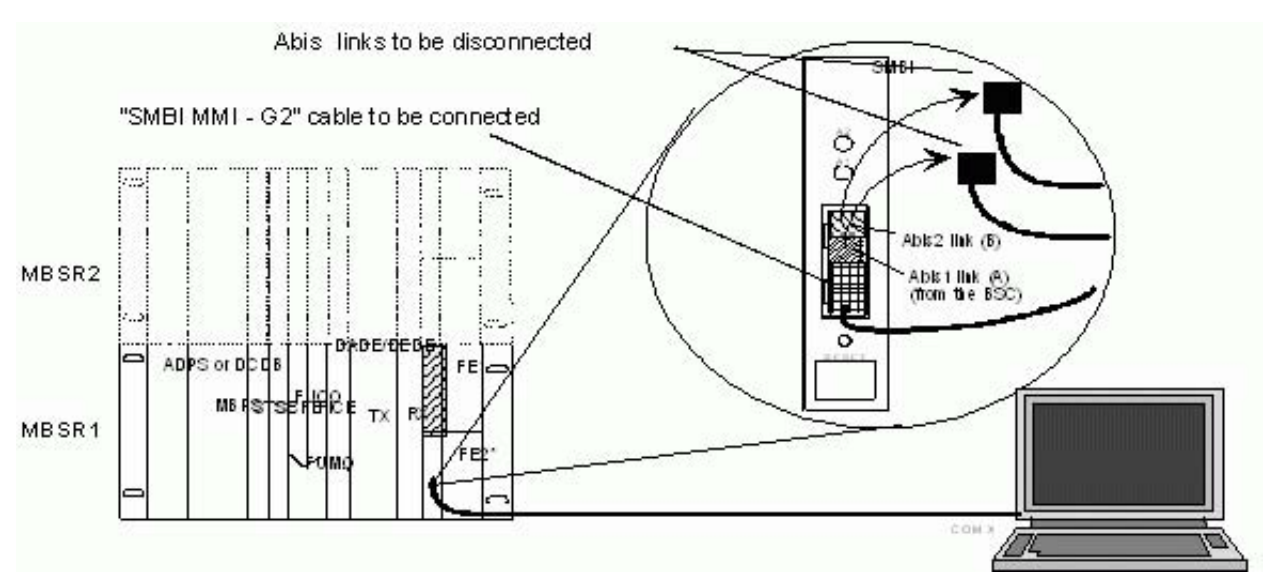

Figure 9: Connecting the PC to the SMBI Board

**3.** Connect the PC's 9-way serial port COM1 or COM2 to the SMBI board using the SMBI MMI - G2 cable.

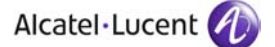

### 2.6.1 Case 1: Setting Transmission Parameters Locally

### 2.6.1.1 Start the MMI Software

- Under Windows, from the Taskbar-menu select: *Start* ⇒ *Programs* ⇒ *BTS Terminal*  (or double click the "BTS Terminal" shortcut Icon). "BTS Terminal" windows opens and "Password" window appears.
- 2. In the "User Login" window enter:
  - User/Group name:
    - ✤ COMMTE
  - Password:
    - ▶ COMMTE
  - Click [ Logon ]
- 3. In the Main Menu use:

Select  $\Rightarrow$  CT Terminal (G2)

4. In the Main Menu use:

 $Settings \Rightarrow Terminal$ 

to configure serial port and baud rates (see example below) then click [ OK ].

| ierial Interface | Misc. Spy Sim | Tracer            |
|------------------|---------------|-------------------|
| -BTS - Terr      | ninal         | - CT - Terminal - |
| Port             | Baudrate      | Port              |
| COM 1            | @ 9600        | G COM 1           |
| C COM 2          | C 19200       | C COM 2           |
| C COM :          | C 38400       | C COM 3           |
| CCOM             | C 57600       | C COM 4           |
|                  | C 115200      |                   |
|                  |               |                   |
| P                | bling time: P | msec.             |
|                  |               |                   |
|                  |               |                   |
| 2.64 N           | 1612          |                   |
|                  |               | 1.2               |

5. In the Main Menu select:

 $\texttt{File} \Rightarrow \texttt{Connect}$ 

The connection with the SMBI board is established.

Check that the 2 Mbit link is disconnected from the BTS.

### 2.6.1.2 Download the SMBI Board Configuration File

**1.** In the main menu select:

```
Transmission \Rightarrow Download Setting-File
"Open" window appears.
```

| pen                          |                  | ?            |
|------------------------------|------------------|--------------|
| File <u>n</u> ame:           | Eolders:         | OK           |
| tr003001.01a                 |                  | Cancel       |
| prog-e~1.jpg<br>tr003001.01a | dar              | <u>H</u> elp |
|                              |                  | Network      |
|                              | -                | -            |
| List files of <u>t</u> ype:  | Dri <u>v</u> es: |              |
| HEX Files (*.hex)            | ▼ 🖃 a:           | -            |

| TIP | In the "Open" window, display a non-hex file by using 'File name' field.<br>replace the hex extension with an asterisk '*' and press the [Enter] key |
|-----|----------------------------------------------------------------------------------------------------|
|     | on your keyboard.                                                                                                    |

2. Select the transmission filename and click [ OK ], see Site Specific Information (Section 1.2.2).

"Download" message window opens.

Verify that the file to be downloaded is the correct one and click [ OK ].
 Wait for the message window "Download Complete finished" and click [ OK ].

### 2.6.1.3 Option: BTS with Slave SMBI (for more than 4 FU)

- Reset the slave SMBI board manually in the MBSR2 subrack. Wait 15 seconds: the master SMBI downloads to the slave SMBI.
- 2. Check the LEDs on the slave SMBI board. LED A1 is lit and A2 off.

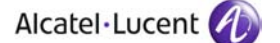

### 2.6.1.4 Check the Qmux Address, CRC and SMBI Environment

1. Check the configuration settings using the following selection in the "SMBI" main menu:

 $Transmission \Rightarrow$  Initial Settings

"Initial Settings" window opens.

| Qmux Address (decimal)                                                                 | Baud Rate     | Transmi                                                                          |
|----------------------------------------------------------------------------------------|---------------|----------------------------------------------------------------------------------|
| 1222                                                                                   | € 1200 C 2400 | Close                                                                            |
| Board HW + SW Information -                                                            |               |                                                                                  |
| Hardware Version:                                                                      |               |                                                                                  |
| Board Name:                                                                            |               |                                                                                  |
|                                                                                        |               |                                                                                  |
| -Module Versions (only SM                                                              | FG + SUM):    |                                                                                  |
| -Module Versions (only SMI<br>Application SW:                                          | FG + SUM):    | Clock Reference                                                                  |
| -Module Versions (only SM<br>Application SW:                                           | FG + SUM):    | Clock Reference                                                                  |
| -Module Versions (only SM<br>Application SW:                                           | FG + SUM):    | Clock Reference<br>Initial Setting (on startup):<br>© Abis 1 C Abis 2 C Internal |
| -Module Versions (only SM<br>Application SW:                                           | FG + SUM):    | Clock Reference<br>Initial Setting (on startup):                                 |
| -Module Versions (only SM<br>Application SW:<br>LCA:<br>Config Module:<br>Boot Loader: | FG + SUM):    | Clock Reference<br>Initial Setting (on startup):                                 |
| -Module Versions (only SM<br>Application SW:<br>LCA:<br>Config Module:<br>Boot Loader: | FG + SUM):    | Clock Reference<br>Initial Setting (on startup):                                 |

Figure 10: SMBI Initial Settings Window

- 2. Click [Get Config]. Check the following information to OMC-R, see Site Specific Information (Section 1.2.2).
  - Qmux Address
  - CRC ("ON" or "OFF")
  - Environment SMBI (Star end position, Chain end position, Chain middle position, etc.).

Make the necessary correction and click [Transmit] to send the settings to the board.

- 3. Check the settings again (Repeat action 2.)
- 4. Check the Qmux alarms by using:

 $\texttt{Transmission} \Rightarrow \texttt{Qmux Status}$ 

"Qmux Status" window opens. Click [Fault Status.]. The only alarm is 'Loss of incoming signal'.

|                                                        | At this point apply Workaround - Disable the use of the Additional Far End                                                                                                    |  |  |  |
|--------------------------------------------------------|----------------------------------------------------------------------------------------------------|--|--|--|
|                                                        | Alarm Bits 1.                                                                                                    |  |  |  |
|                                                        | <ul> <li>5. Disconnect the SMBI MMI - G2 cable from the SMBI board (master)</li> <li>6. Reconnect the Abis (A) and (B) links to the SMBI board (master)</li> <li>Abis 1 link (A): PCM link from BSC</li> <li>Abis 2 link (B): PCM link to next BTS</li> </ul> |  |  |  |
| 2.6.2 Case 2: Load                                     | ling Transmission Parameters Remotely                                                                                                    |  |  |  |
| Check the Qmux<br>Address, CRC and SMBI<br>Environment | <ol> <li>Check the configuration settings using the following selection in the "SMBI" main menu:</li> <li><i>Transmission</i> ⇒ <i>Initial Settings</i></li> <li>"Initial Settings" window opens (see Figure 10).</li> </ol>                                  |  |  |  |
|                                                        | <ol> <li>Click [ Get Config ]. Check the following information to OMC-R, see Site<br/>Specific Information (Section 1.2.2).</li> </ol>                                                                                                    |  |  |  |
|                                                        | Qmux Address                                                                                                    |  |  |  |
|                                                        | CRC ("ON" or "OFF")                                                                                                    |  |  |  |
|                                                        | Environment SMBI (Star end position, Chain end position, Chain middle position, etc).                                                                                                    |  |  |  |
|                                                        | Make the necessary correction and click [ Transmit ] to send the settings to the board.                                                                                                    |  |  |  |
|                                                        | 3. Check the settings again (Repeat action 2.)                                                                                                    |  |  |  |
|                                                        | <ul> <li>4. Check the Qmux alarms by using:<br/><i>Transmission</i> ⇒ <i>Qmux Status</i><br/>"Qmux Status" window opens. Click [ Fault Status. ]. The only alarm is<br/>'Loss of incoming signal'.</li> </ul>                                                 |  |  |  |
| ATTENTION                                              | At this point apply Workaround - Disable the use of the Additional Far End<br>Alarm Bits 1.                                                                                                    |  |  |  |
|                                                        | 5. Disconnect the SMBI MMI - G2 cable from the SMBI board (master)                                                                                                    |  |  |  |
|                                                        | 6. Reconnect the Abis (A) and (B) links to the SMBI board (master)                                                                                                    |  |  |  |
|                                                        | Abis 1 link (A): PCM link from BSC                                                                                                    |  |  |  |
|                                                        | Abis 2 link (B): PCM link to next BTS                                                                                                    |  |  |  |

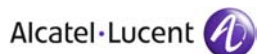

# 2.7 Download the BTS OMU by the BSC

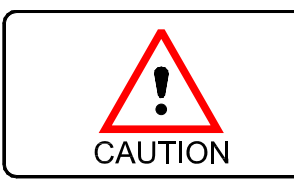

If there are no antennas, connect a 50  $\Omega$  / 50 W load to the combiner output or to the top of the rack (TX position).

### 2.7.1 Connect the BTS to the BSC

To connect the BTS:

- Connect the PCM link of the BTS to the DDF. LED A1 on steady.
- **2.** Disconnect the loop between the transmit and receive terminal blocks on the DDF.
- **3.** Check the of LEDs states A1 and A2 on the SMBI board. See Figure *11*.

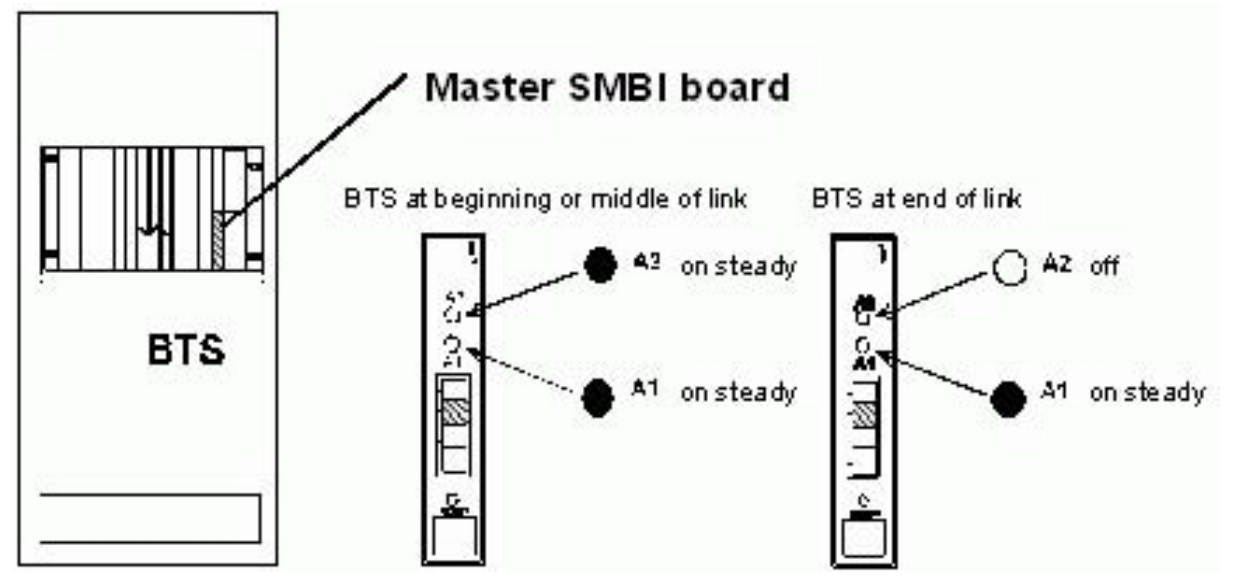

Figure 11: LEDs on the SMBI master board

### NOTICE

If the state of the LEDs on the SMBI board is not as in Figure, make the checks from the following tables:

| Site | Verify if:                                           |
|------|------------------------------------------------------|
| BTS  | PCM link correctly wired, transmit and receive pairs |
|      | PCM link unlooped                                    |
| BSC  | BIUA OF THE BSC connected to the PCM link            |
|      | PCM link correctly wired, transmit and receive pairs |
|      | PCM link unlooped                                    |

Table 4: Failure Checks

| LED State                | Meaning                        | Comments                          |
|--------------------------|--------------------------------|-----------------------------------|
| A1 and A2: off           | No power                       | _                                 |
| A1 and A2: lit           | No error detected in direction | Upline PCM A1, downline<br>PCM A2 |
| A1 and A2: blinking slow | Error in direction             | Upline PCM A1, downline<br>PCM A2 |
| A1 and A2: blinking fast | Fatal error on SMBI board      | —                                 |

Table 5: Description of SMBI Alarms (in MBSR1 Subrack)

# 2.7.2 Check BTS Downloading

To check the BTS download:

 Check that the OMU has been downloaded (SCFE/SCFP/SCFR board). See Figure 13.

Downloading of the BTS takes approximately 15 minutes.

**2.** If the BTS is not downloaded, ask the OMC-R to run the "RESET BTS" commands.

### 2.7.3 Reset the BTS

To reset the BTS:

1. At OMC-R, in the 'BSS - Release x" window select:

 $\Rightarrow$  BTS Nr.  $\Rightarrow$  Reset

Wait for the "Follow up" report message.

 At BTS site, check the temperature alarm LED. Red LED on the clock boards (STSE / STSP / STSR) disappears.

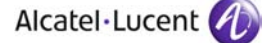

- **3.** At the end of the download, check the three LEDs relating to the OMU. The three LEDs relating to the OMU on SCFE board are blinking fast.
- Check that the BTS modules are initialized. On the CUs: check that the channel numbers are displayed and the alarm indications are off.

On the FUs: red LEDs off.

# 2.7.4 Option: Switch to the Test Channel According to the Customer's Specification

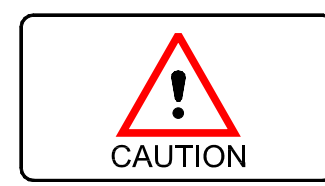

Do not carry out this section if the test channels have already been assigned.

Do not carry out this section if there are no antennas.

To switch to test channel:

- 1. Record the frequencies of all CUs (initial frequencies).
- 2. Ask the OMC-R to change the radio channel allocation:
  - Block the cells of the BTS.
  - Stop transmission of neighbouring cells, using the test frequency.
  - Change the CU frequencies, assign the test frequency channel (specified by customer).

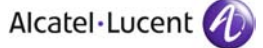

### Assign the Test Frequencies

If the CU frequencies are not assigned, ask the OMC-R to apply usable frequencies that are allowed for testing.
 On CUse # 4# displayed. Eventselate

On CUs: "-1" displayed. Example:

| CU    | 1 | 2  | 3* | 4* | (*) if installed |
|-------|---|----|----|----|------------------|
| ARFCN | 5 | 57 | 54 | 51 |                  |

Table 6: Test Frequencies (Examples)

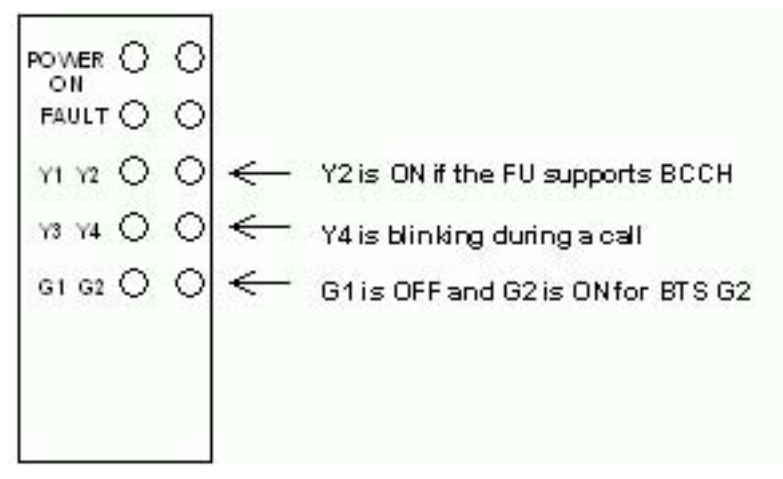

Figure 12: LED States on DRFU During Download

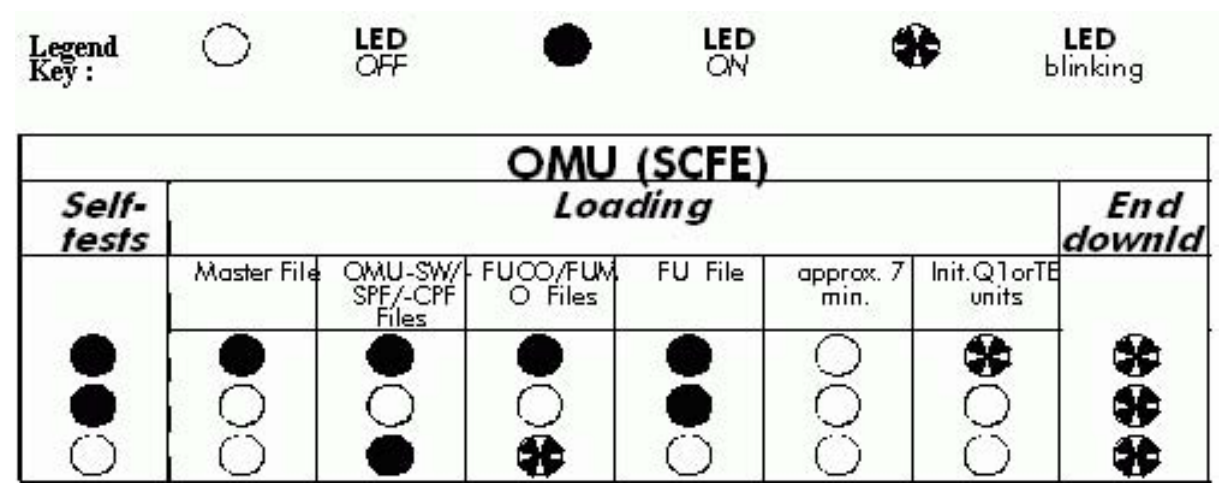

Figure 13: LED States on OMU During Download

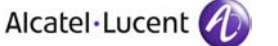

| SW2      | SW1      | SW0      | Meaning                                           |
|----------|----------|----------|---------------------------------------------------|
| OFF      | OFF      | OFF      | OMU Reset                                         |
| OFF      | ON       | OFF      | OMU Restart                                       |
| ON       | ON       | ON       | OMU Selftest running                              |
| OFF      | OFF      | ON       | Selftest failure: RAM test                        |
| OFF      | OFF      | BLINKING | Selftest failure: Inverse parity check            |
| OFF      | ON       | ON       | Selftest failure: Timer test                      |
| OFF      | ON       | BLINKING | Selftest failure: Serial interface test           |
| OFF      | BLINKING | OFF      | Selftest failure: Token bus test                  |
| OFF      | BLINKING | ON       | Selftest failure: BS interface test               |
| OFF      | BLINKING | BLINKING | Selftest failure: Test of RTC and SRAM            |
| ON       | OFF      | OFF      | DLL of Master-file                                |
| ON       | OFF      | ON       | DLL of files OMU_SW, OMU_SPF,<br>OMU_CPF          |
| ON       | OFF      | BLINKING | DLL of FUCO-SW-files                              |
| ON       | ON       | OFF      | DLL of FU-Entity-files                            |
| ON       | ON       | BLINKING | Failure during DLL of Master-file                 |
| ON       | BLINKING | OFF      | Failure during DLL of OMU_SW,<br>OMU_SPF, OMU_CPF |
| ON       | BLINKING | ON       | Failure during DLL of FUCO-SW-files               |
| ON       | BLINKING | BLINKING | Failure during DLL of FU-Entity-files             |
| BLINKING | OFF      | OFF      | Init of Q1 or TB units                            |
| BLINKING | OFF      | ON       | Failure during init of Q1 unit                    |
| BLINKING | ON       | OFF      | Failure during init of TB unit                    |
| BLINKING | ON       | ON       | Failure during init of Q1 and TB unit             |

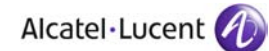

| SW2      | SW1      | SW0      | Meaning                             |
|----------|----------|----------|-------------------------------------|
| BLINKING | BLINKING | BLINKING | Master OMU after BTS-initialisation |
| BLINKING | BLINKING | OFF      | Backup OMU after BTS-initialisation |

Table 7: LED States on OMU During Download With Abnormal Cases

# 2.8 Check Module Status and Test External Alarms

### 2.8.1 Connect the BTS Terminal

- 1. Connect the COM1 port of the BTS Terminal to the "MMI" connector of the SCFE board in the MBSR 1 subrack using the BTS Terminal cable.
- 2. Under Windows, from the Taskbar-menu select:

Start ⇒ Programs ⇒ BTS Terminal
(or double click the "BTS Terminal" shortcut Icon).
"BTS Terminal" windows opens and "Password" window appears.

- 3. In the "User Login" window enter:
  - User/Group name:COMMTE
  - Password :COMMTE
  - Click [ Logon ]
- 4. In the Main Menu use:

 $\textit{Settings} \ \Rightarrow \textit{Terminal}$  to configure

- Port' field: COM1
- ▶ 'Baudrate': 9600
- Pooling time': 10 msec

then click [ OK ].

5. In the Main Menu use:

```
Select \Rightarrow BTS Terminal (G1 MKII/G2)
```

6. In the Main Menu select the path:

See Figure 9.

 $\texttt{File} \Rightarrow \texttt{Connect}$ 

The connection with the BTS OMU is established.

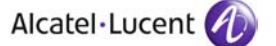

### 2.8.2 Check the BTS Modules Status

- 1. In the BTS Terminal Main window:
  - Monitoring  $\Rightarrow$  BTS Modules

"SBL Modules States" window opens.

- 2. Check that all the modules in the BTS are "IT".
- Note: BTS can be "FIT" if externals are active, e.g. EACB1 Ext3.
- At the OMC-R 3. Ask the OMC-R to run a Hardware + Alarm/BTS State Audit BTS  $Nr \Rightarrow$  Hardware Audit
  - BTS Nr  $\Rightarrow$  Alarm/ State Audit
  - 4. Wait for the end of audit message in the "Follow up" window.

### 2.8.3 External Alarm Test

**Check External Alarms 1.** At BTS Site in the BTS Terminal Main window:

Monitoring  $\Rightarrow$  Active Alarms

"Alarm" window opens.

2. Check that there are no external alarms, except EACB1 Ext3 - door alarm (the door is open). See table 8.

| Alarm Pin Nr | Message Appearing on the BTS Terminal | Assignment (Example)                          |
|--------------|---------------------------------------|-----------------------------------------------|
| 1 (SCFE)     | EACB1 EXT 1 - 001                     | rectifier failure                             |
| 2 (SCFE)     | EACB1 EXT 2 - 001                     | mains                                         |
| 3 (SCFE)     | EACB1 EXT 3 - 001                     | door                                          |
| 4 (SCFE)     | EACB1 EXT 4 - 001                     | door override                                 |
| 5 (SCFE)     | EACB1 EXT 5 - 001                     | fire                                          |
| 6 (SCFE)     | EACB1 EXT 6 - 001                     | water                                         |
| 7 (SCFE)     | EACB1 EXT 7 - 001                     | fan                                           |
| 8 (SCFE)     | EACB1 EXT 8 - 001                     | temperature level 1                           |
| 9 (SCFE)     | EACB1 EXT 9 - 001                     | temperature level 2                           |
| 10 (SCFE)    | EACB1 EXT 10 - 001                    | antenna support                               |
| 11 (SCFE)    | EACB1 EXT 11 - 001                    | battery                                       |
| 12 (SCFE)    | EACB1 EXT 12 - 001                    | fault in temperature control<br>(BHPS faulty) |
| 13 (SCFE)    | EACB2 EXT 13 - 001                    | antenna support                               |
| 14 (SCFE)    | EACB2 EXT 14 - 001                    | antenna support                               |

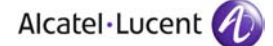

| Alarm Pin Nr | Message Appearing on the BTS Terminal | Assignment (Example)  |
|--------------|---------------------------------------|-----------------------|
| 15 (SCFE)    | EACB2 EXT 15 - 001                    | failure of door alarm |
| 16 (SCFE)    | EACB2 EXT 16 - 001                    | inverter              |
|              |                                       |                       |

Table 8: Mapping of Alarm Numbers to Messages on the BTS Terminal

#### **Perform For Each Alarm 1.** For each external alarm circuit wired (see DDF map), proceed as follows:

NOTICE

Only if the alarms have been connected to a terminal block that is already present on site (where no cable + cross-connect assembly has been fitted at the factory)

- **2.** At the distribution frame, on the terminal block, open one of the external alarm circuits by inserting a disconnecting plug or removing the shunt. See *Site Specific Information (Section 1.2.2)*.
- **3.** On the BTS Terminal, check that the appropriate alarm message is displayed. See table 8.
- 4. Remove the disconnecting plug or reconnect the shunt at the alarm pin.
- 5. Check that the alarm message is cleared.

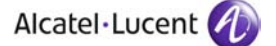

# 2.9 Check the Antenna VSWR

# 2.9.1 Measure the BCCH Output Power Under Load

| CAUTION                                  | <b>Before transmitting on the antenna</b> check that transmission is allowed at the nominal frequency, otherwise ascertain that the test channel specified by the customer has been assigned (action performed in chapter 4). |
|------------------------------------------|----------------------------------------------------------------------------------------------------|
| Stop BCCH<br>Transmission                | <ol> <li>In BTS Terminal Main window:</li> <li><i>Commands</i> ⇒ <i>SBL Management</i></li> <li>"SBL Management" window opens.</li> <li>Select (BTS TEL' and slick   Discelse  </li> </ol>                                    |
|                                          | "WTC Parameter" window opens.                                                                                                    |
|                                          | <ol> <li>In 'WTC Selection' field, select: '0' and click [Execute ]<br/>"BTS SBL Disable Request" report message appears.</li> </ol>                                                                                          |
|                                          | 4. Check in "Disable SBL Report" that the SBL is "OPR".                                                                                                    |
|                                          | <ul> <li>5. BTS Terminal Main window:</li> <li><i>Commands</i> ⇒ <i>SBL Management</i>.</li> <li>"SBL Management" window opens.</li> </ul>                                                                                    |
|                                          | <ol> <li>Select 'FUx' (supporting BCCH) and click [Restart ]</li> <li>"BTS SBL Restart Request" report message appears.</li> </ol>                                                                                            |
|                                          | 7. Check in "Restart SBL Report" that the SBL is "IT".                                                                                                    |
| Connect the Power<br>Meter and the Loads | <ol> <li>Connect the power meter to the combiner output and connect a 50W load to<br/>the power meter output.</li> </ol>                                                                                                    |
| Restart BCCH<br>Transmission             | <ul> <li>9. BTS Terminal Main window:</li> <li><i>Commands</i> ⇒ <i>SBL Management</i></li> <li>"SBL Management" window opens.</li> </ul>                                                                                     |
|                                          | <ol> <li>Select 'BTS TEL' and click [ Init ].</li> <li>"BTS TEL SBL Init Request" report message appears.</li> </ol>                                                                                                    |
|                                          | 11. Check in "Init SBL Report" that the SBL is "IT".                                                                                                    |

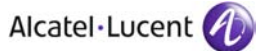

| Compare the Values | <ul> <li>1. Record the reading (dBm) displayed on the power meter (call this value N Check that M &gt;= 24 dBm, if not, change the attenuation value (BSTXPWRMAX parameter) at the OMC-R so that the value is not less than (-15). Ask the OMC-R for the BSTXPWRMAX (loss) value</li> <li>2. Calculate P, the value according to the loss applied at the OMC-R: P = M +   BSTXPWRMAX  </li> </ul> |                                         |                                         |
|--------------------|----------------------------------------------------------------------------------------------------|-----------------------------------------|-----------------------------------------|
|                    |                                                                                                    |                                         |                                         |
| NOTICE             | The "BS TXPWR MAX" parameter is negative or zero. In the formula, the absolute value (positive) must be used.                                                                                                    |                                         |                                         |
|                    | <ol> <li>Compare the calc<br/>within the require<br/>See tables below</li> </ol>                                                                                                    | culated value with the ex<br>ed limits. | pected value, checking that <b>P</b> is |
|                    | Transmitter Type                                                                                                    | Combiner                                | Combiner Output Power, dBm              |
|                    | TXGM                                                                                                    | CRBG or FRBG                            | $40.0 \le P \le 43.7$                   |
|                    | ТХСН                                                                                                    | CRBG or FRBG                            | $42.5 \le P \le 46.2$                   |

| TXGM | CRBG or FRBG                  | $40.0 \le P \le 43.45$ |
|------|-------------------------------|------------------------|
| TXGM | CRBG + CREG or<br>FRBG + FREG | $39.8 \le P \le 42.95$ |
| ТХСН | CRBG or FRBG                  | $42.5 \le P \le 45.95$ |

Table 9: Power Limits, BTS G2 Standard Indoor and Outdoor

| Transmitter Type | Combiner | Combiner Output Power, dBm |
|------------------|----------|----------------------------|
| TXGM             | WB2G     | $38.0 \le P \le 42.0$      |

Table 10: Power Limits, BTS G2 Mini Indoor and Outdoor

| Transmitter<br>Type | TXGM            | TXGM                          | ТХӨН          |
|---------------------|-----------------|-------------------------------|---------------|
| Combiner            | CRBG or<br>FRBG | CRBG + CREG or<br>FRBG + FREG | CRBG or FRBG  |
| Power               | 42 +/- 2dBm     | 41.5 +/- 2dBm                 | 44.5 +/- 2dBm |

Table 11: Typical Power Values, BTS G2 Standard Indoor and Outdoor

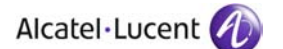

| Transmitter<br>Type | TXGL     | TXGM            | ТХСН         |
|---------------------|----------|-----------------|--------------|
| Combiner            | 36.6 +/- | 40.6 +/- 2.5dBm | 42.8 +/- 2.5 |
| DUPG                | 2.5dBm   |                 | dBm          |

Table 12: Typical Power Values, BTS G2 3x2 Outdoor

| Transmitter Type | TXGM        |
|------------------|-------------|
| Combiner WB2G    | 40 +/- 2dBm |

Table 13: Typical Power Values, BTS G2 Mini Indoor and Outdoor

# 2.9.2 Check the VSWR Value

### 2.9.2.1 Measure the VSWR

| ATTENTION                    | Measure the VSWR across the load if antennas are not available.                                                                                                   |
|------------------------------|----------------------------------------------------------------------------------------------------|
|                              | <ol> <li>Have the attenuation value (BSTXPWRMAX parameter) changed at the OMC-R so that the value is not less than (-10).</li> <li>Measure VSWR value.</li> </ol> |
|                              | <b>3.</b> Check that the VSWR is $\leq$ 1.2.                                                                                                    |
| Measure the VSWR1            | 4. Measure the VSWR (VSWR1 value) of the antenna at the combiner output.                                                                                          |
|                              | <ol> <li>Have the attenuation value (BSTXPWRMAX parameter) changed at the<br/>OMC-R so that the value is not less than (-10).</li> </ol>                          |
| Stop BCCH<br>Transmission    | <ul> <li>6. Disable BTS_TEL1</li> <li>Restart FUx</li> <li>Check that the BTS does not transmit.</li> <li>SBL BTS_TEL is OPR.</li> <li>SBL FUx is IT.</li> </ul>  |
| Connect the Power Meter      | <ol><li>Disconnect the load and instead connect the antenna to the power meter<br/>output.</li></ol>                                                              |
| Restart BCCH<br>Transmission | <ul> <li>8. Init BTS_TEL1</li> <li>Wait until BTS_TEL is IT</li> <li>Red strip (displayed on the CU transmitting the BCCH) disappears.</li> </ul>                 |
| Measure the VSWR             | 9. Measure the VSWR1 value.<br>Check that VSWR1 is ≤ 1,3                                                                                                    |

# 2.9.2.2 Case VSWR > 3: Measure the VSWR at the Transmit Link Output (VSWR2 Value)

| ATTENTION                                                                                                    | Apply this only if                                                                                                    | f the VSWR at the combine                                                | r output is greater than 1.3.                                    |  |  |
|----------------------------------------------------------------------------------------------------|----------------------------------------------------------------------------------------------------|--------------------------------------------------------------------------|------------------------------------------------------------------|--|--|
| Stop BCCH<br>Transmission                                                                                                    | <ol> <li>Disable BTS_<br/>Restart FUx<br/>Check that th<br/>SBL BTS_TE<br/>SBL FUx is I</li> </ol>                                                                                                    | _ <b>TEL1</b> .<br>ne BTS does not transmit.<br><b>EL</b> is OPR.<br>IT. |                                                                  |  |  |
| Connect the Power<br>Meter on the Load                                                                                                    | 2. Connect a po<br>the duplexer                                                                                                    | ower meter, then a 50W load<br>or feeder).                               | d to the transmit link output (before                            |  |  |
| Restart BCCH<br>Transmission       3. Init BTS_TEL1<br>Wait until BTS_TEL is IT<br>Wait for the red strip to disappear on the CU transmitting         4. Measure the VSWR2 value.         5. Analyze the rezults, see table below.         Value       Sanction | <ol> <li>Init BTS_TEL1         Wait until BTS_TEL is IT             Wait for the red strip to disappear on the CU transmitting the BCCH.         </li> <li>Measure the VSWR2 value.</li> <li>Analyze the rezults, see table below.</li> </ol> |                                                                          |                                                                  |  |  |
|                                                                                                    | Action                                                                                                    |                                                                          |                                                                  |  |  |
|                                                                                                    | VSWR2 >1.2                                                                                                    | Fault in equipment supplied by Alcatel                                   | Check the tightness of the<br>connectors<br>Check the SBL status |  |  |
|                                                                                                    | <b>VSWR2</b> ≤ <b>1.2</b> and                                                                                                    | Fault of the antenna or duplexer (when present)                          | Set the combiner's VSWR switch to 1.9                            |  |  |
|                                                                                                    | <b>VSWR1</b> ≤ 1.5                                                                                                    |                                                                          | Inform the operator that the VSWR is within a critical range.    |  |  |
|                                                                                                    | <b>VSWR2</b> ≤ <b>1.2</b> and                                                                                                    | Fault of the antenna or duplexer (when present)                          | Report the high value reading to the Site Manager.               |  |  |
|                                                                                                    | VSWR1 > 1.5                                                                                                    |                                                                          |                                                                  |  |  |

Table 14: VSWR Limits

### 2.9.2.3 Restore the BTS to the Initial Configuration

| Stop BCCH                     | 1. Disable BTS_TEL1.                                                                                          |
|-------------------------------|----------------------------------------------------------------------------------------------------|
| Transmission                  | Restart <b>FUx</b>                                                                                            |
|                               | Check that the BTS does not transmit.                                                                         |
|                               | SBL BTS_TEL is OPR.                                                                                           |
|                               | SBL <b>FUx</b> is IT.                                                                                         |
| Disconnect the Power<br>Meter | 2. Disconnect the power meter and connect the antenna cable to the combiner output.                           |
|                               | If necessary (VSWR2 measurement taken), disconnect the load and reconnect the link to the duplexer or feeder. |

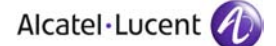

Start BCCH 3. Init BTS\_TEL1

TransmissionWait until SBL BTS\_TEL is IT.Wait for the red strip to disappear on the CU transmitting the BCCH,<br/>meaning the CU is transmitting.

# 2.9.2.4 Option: Restore the Initial BTS Frequencies (if Changed), Attenuation and Frequency Hopping

At the OMC-R 1. Ask the OMC-R to restore the allocation of the radio channels:

- Change the frequency of the CUs, reassign the initial frequencies
- Restore adjacent cell transmissions using the test frequency.
- Restore the attenuation. Ask the OMC-R to return the BSTXPWRMAX parameter to its normal setting.
- **3.** Ask the OMC-R to restore frequency hopping (if changed).

# 2.10 Radio Call Tests

| Identify the Signalling | 1. Using the BTS Terminal, for each FU in BTS Terminal Main window:                                                                     |
|-------------------------|----------------------------------------------------------------------------------------------------|
|                         | Show $\Rightarrow$ Logical Configuration $\Rightarrow$ Radio Channel Configuration                                                      |
|                         | 2. Check the radio channels assigned as signalling links:                                                                               |
|                         | B = FCCH + SCH + BCCH + CCCH + SDCCH/4 + SACCH/4 and S = SDCCH/8 + SACCH/8                                                              |
|                         | Other time slots are assigned to traffic channels TCH.                                                                                  |
|                         | 3. Call the OMC-R to get the LAC and CI values.                                                                                         |
| Start the Transmission  | <ol> <li>Unlock the cell under test:<br/>Init BTS_TEL1 and wait for the successful init report.</li> </ol>                              |
| Start the Test Mobile   | 5 Insert the SIM card in the test mobile and power up the mobile                                                                        |
|                         | <ol> <li>6. Start the mobile trace function using the relevant MDT document.</li> </ol>                                                 |
| Make the Calls          | 7. Check the handling of radio calls on time slots of each TRE:                                                                         |
|                         | Make radio calls on a Time slot (TCH) of each FU.                                                                                       |
|                         | Make one incoming call on each FU from a fixed station (have someone call you). Check speech quality in both directions (subjectively). |
|                         | Make one outgoing call on each FU to a fixed station. Check speech<br>quality in both directions (subjectively).                        |
|                         | Make calls to the voice mailbox for all the remaining Time slots.                                                                       |

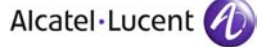

For Each Call 8. Check:

- on the trace mobile that the call is handled by this BTS
- the cell number (hexadecimal)
- the BCCH frequency used
- ▶ the radio resource used: radio channel (ARFCN)
- the time slot (TN)

# 2.11 Preparing for Network Integration and Finishing Commissionning

Preparing for Network Integration

**1.** Check that the status of the modules in the BTS is "IT" using BTS Terminal main window:

Monitor  $\Rightarrow$  BTS Modules

- Power down the CUs and FUs by using: Disable RA1 Wait for the "Disable SBL Report" and check that the SBL is "OPR".
- **3.** Leave the BTS powered up.

Finishing the

- 1. Leave the diskettes of the installed software on site.
- Commissioning 2. Let the site tidy.
  - **3.** Close the site and hand the keys to the keyholder.
  - **4.** Return the completed forms and the inventory files relating to the operation to base.

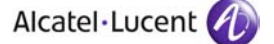

# 2.12 Workaround - Disable the use of the Additional Far End Alarm Bits

### Disable the use of the additional Far End Alarm bits (F bits)

**Purpose** To disable the use of additional Far End Alarm bits (F bits) in the transmission settings of the BTS.

**Procedure** 1. On the BTS terminal open the "Board configuration" window:

 $\texttt{Transmission} \Rightarrow \texttt{Board Configuration}$ 

See Figure below

| Functionality                               | Abis Ma            | oping —                | TCH   | C 14 341        |                  |               |                             | -         |
|---------------------------------------------|--------------------|------------------------|-------|-----------------|------------------|---------------|-----------------------------|-----------|
| Master only                                 | BS Mr.<br>Master F | Enable<br>Bsitf.<br>Us | Tch1  | Tch2=<br>Tch1+1 | Sign.TS<br>[131] | Signalling    | Enable<br>15 kBit-<br>Group | Get Confl |
| Chain - end position -                      | FU 1               | ন                      | 28    | 29              | 30               | 64 kBit       | J _                         |           |
| Configuration ID-String                     | FU 2               | R                      | 25    | 26              | 27               | 64 kBit       | ┓┥ <sub>┍</sub> │           | Close     |
| B20021111092747                             | FU 3               |                        |       |                 |                  |               | 3 - <sup>r</sup>            |           |
| O+M via Abis                                | FU 4               |                        |       |                 |                  |               |                             |           |
| Control Enable TS Nibble<br>Bits [131] [03] | Slave FU           | s (SMBI c              | niy): |                 |                  |               |                             |           |
| F' Bits                                     | FU1 Slav           | e 🔟                    |       |                 |                  |               | <u> </u>                    |           |
| S'BHS [] []                                 | FU2 Slav           | e 🕅                    |       |                 |                  |               |                             |           |
| (TS 031)                                    | FU3 Slav           | c 🕅                    |       |                 |                  |               |                             |           |
| 'R' Bits                                    | FU4 Slav           | e 🗖                    | 3-0   |                 |                  |               |                             |           |
| Enlity:<br>C Bits 03 C Bits 47 C Bits 07    | OMU 1              | ঘ                      |       |                 | 31               | 64 kBit       | -                           |           |
| Bilposition:<br>Go G1 G2 G3 G4 G5 G6        | Omux               |                        |       | TS (031         | 1                | Nibble (031 0 | (only for                   |           |

Figure 14: SMBI Board Configuration Window

- 2. Click [ Get Config ].
- **3.** Check that the use of F bits is disabled (not checked) in 'O+M via Abis' block in the left side, otherwise uncheck the corresponding check box.
- 4. Click [Transmit] if modifications were done.
- 5. Click [ Cancel ].

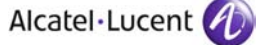

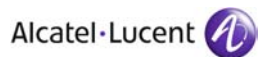